Zoho Corporation

## **Project Custom View**

In addition to the predefined views, users can now create their own custom views for projects. Users can customize projects list view based on specific criteria by applying filters. These custom views can be marked favorite by clicking the  $\star$  icon.

| 🕂 BugTracker 🛛 🖃           | Projects Active Projects Project Templates | s Pro                                | ject Groups Public Projec | ots •••              | +               | Q 🖑 | ¢ 🕸 🔕       | *** |
|----------------------------|--------------------------------------------|--------------------------------------|---------------------------|----------------------|-----------------|-----|-------------|-----|
| ගි Home                    | All Projects - ☆                           | Automation New Project               |                           |                      |                 |     |             |     |
| Feed                       | 0 Search                                   |                                      |                           | å Owner              | 🖂 Project Gr 👌  | %   | C Status    |     |
| 💬 Discuss                  | All projects that are on hold m            | -                                    |                           |                      |                 | 70  | Status -    | +   |
| ℬ Reports                  |                                            | -                                    |                           | 🌍 Kumar Naveen       | Ungrouped Proje | 0%  | Approved    |     |
| 🕮 Calendar                 | <ul> <li>Predefined Views</li> </ul>       |                                      |                           | Mella Chaitanya      | Ungrouped Proje | 0%  | Approved    |     |
|                            | All Projects                               |                                      |                           | Hemsworth Monica     | Ungrouped Proje | 0%  | Approved    | 26  |
| Overview                   | Recently accessed projects                 |                                      |                           | (a) Hemsworth Monica | Ungrouped Proje | 0%  | Approved    |     |
| A Phases                   | Completed Projects                         |                                      |                           |                      |                 |     |             |     |
|                            | View by Group                              | 1e                                   | 15                        | Itemsworth Monica    | Ungrouped Proje | 0%  | Approved    |     |
| Expenses                   | View by Owner                              |                                      | ß                         | 🔘 Hemsworth Monica   | Ungrouped Proje | 0%  | Approved    |     |
| Recent Projects 🛛 🗯 🛙 🔍    | View by Client                             |                                      | â                         | Hemsworth Monica     | Ungrouped Proje | 0%  | Approved    | 24  |
| 🕆 Event Planner            | <ul> <li>Custom Views</li> </ul>           |                                      |                           | (e) Hemsworth Monica | Ungrouped Proje | 0%  | Approved    | 24  |
| 🕆 Donnelly Apartments Cons | + Create Custom View                       | 1                                    |                           | Hemsworth Monica     | Ungrouped Proje | 0%  | Approved    | 10  |
| 🕆 Zylker Constructions     | DD 602 Zulker Penevetian                   |                                      |                           | A Hamawarth Maniaa   | Ungrouped Prois | 0%  | Approved    |     |
| 🖹 Zylker Constructions     | PR-093 Zyrker Kenovation                   |                                      |                           | Menisworth Monica    | Ungrouped Proje | 0%  | Approved    |     |
| 🕆 Retail Store Work        | PR-692 VanGo Interiors                     |                                      | 0                         | 🌍 Naik Sanskarika    | KL Team         | 0%  | In Progress | 03  |
| Renovation 2024            | PR-690 IT Support Project                  |                                      |                           | Hemsworth Monica     | Ungrouped Proje | 0%  | In Progress | 27  |
| 🔁 Sites 2024               | PR-682 Community Event                     |                                      |                           | 🌒 Collins Helen      | Preps           | 0%  | Approved    | 23  |
| 온 Invite Users             |                                            | 25 Records Per Page ~   « 🔇 1-25 📀 » |                           |                      |                 |     |             |     |

## Benefits

- Use filters to create a view
- Land on the same view with every login
- Mark a view as favorite
- View can be shared with select users, all users, or set for personal use

## **Create Custom View**

- 1. Click **Projects** in the left navigation panel.
- 2. Click on the project view drop-down.
- 3. Select + Create Custom View.
- 4. Select the criteria for your view.

- 5. Click  $\oplus$  to add a criteria and click  $\oplus$  to add a group.
  - Click to delete the criteria.
  - Click 💼 to delete the group.
- 6. Operators can be used individually or in combination in order to set multiple criteria. There are two types of operators:
  - AND is used when it is mandatory to satisfy all the criteria.
  - OR is used to satisfy an either-or condition.
- 7. Enter the **Custom View Name**.
- 8. Enter the *Description* and enable the custom view column if necessary.
- 9. Select the *Accessibility* and click **Save**.

| 🖞 BugTracker 🛛 🖃               | Projects         Project Templates         Project Groups         Public Projects | ÐQ | Ļ∰ Ğ | ŝ | ٩ | *** |  |  |  |  |  |
|--------------------------------|-----------------------------------------------------------------------------------|----|------|---|---|-----|--|--|--|--|--|
| ͡r Home                        | Create Custom View                                                                |    |      |   |   |     |  |  |  |  |  |
| E Feed                         | Criteria                                                                          |    |      |   |   |     |  |  |  |  |  |
| C Discuss                      | Project Type v Is v Active v                                                      |    |      |   |   |     |  |  |  |  |  |
|                                |                                                                                   |    |      |   |   |     |  |  |  |  |  |
| Calendar                       | AND 🗘 Strict Project 🗸 Is 🗸 Enabled 🗸                                             |    |      |   |   |     |  |  |  |  |  |
| Overview ®   ✓<br>ඬ Issues<br> | Custom View Name * Critical projects                                              |    |      |   |   |     |  |  |  |  |  |
| Ö Timesheets                   | Description                                                                       |    |      |   |   |     |  |  |  |  |  |
| III Expenses                   | List of all critical projects                                                     |    |      |   |   |     |  |  |  |  |  |
| Recent Projects 🛛 📚   Q        |                                                                                   | 1. |      |   |   |     |  |  |  |  |  |
| 🕆 Event Planner                | Customize Columns to be Displayed                                                 |    |      |   |   |     |  |  |  |  |  |
| 🕆 Donnelly Apartments Cons     | ✓ User Accessibility                                                              |    |      |   |   |     |  |  |  |  |  |
| Zylker Constructions           | Show this Custom view only to me                                                  |    |      |   |   |     |  |  |  |  |  |
| Zylker Constructions           |                                                                                   |    |      |   |   |     |  |  |  |  |  |
| 🖻 Retail Store Work            | Show this custom view to all                                                      |    |      |   |   |     |  |  |  |  |  |
| 🕆 Renovation 2024              | Share this custom view with select users                                          |    |      |   |   |     |  |  |  |  |  |
| 🕆 Sites 2024                   | Save Cancel                                                                       |    |      |   |   |     |  |  |  |  |  |
| ළ Invite Users                 |                                                                                   |    |      |   |   |     |  |  |  |  |  |
|                                |                                                                                   |    |      |   |   |     |  |  |  |  |  |

## **More Reads**

Back to help Public Projects Project Dashboard Projects List View